## Sync-Notepad Editor User Manual

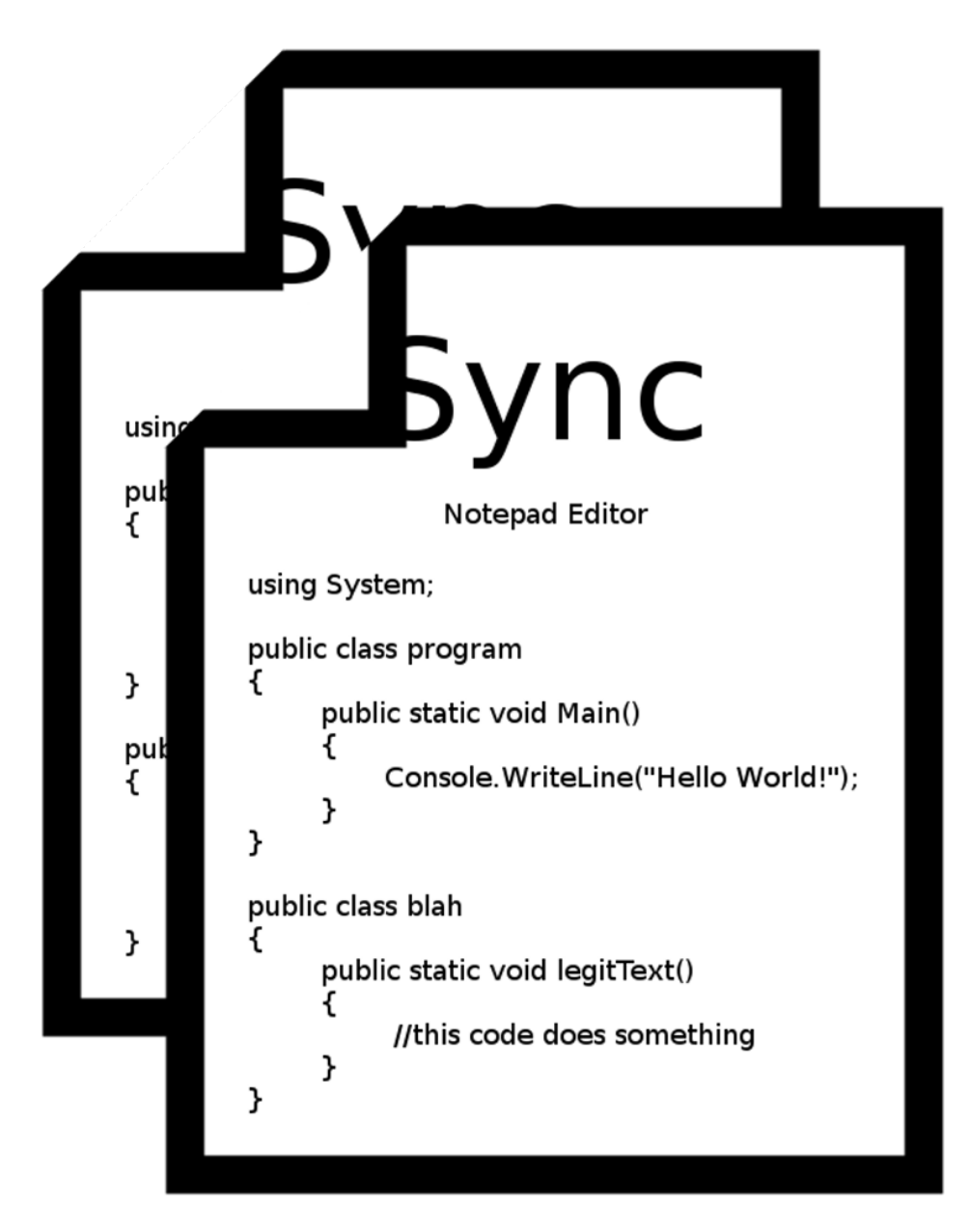

## Contents:

Server Setup Admin Setup Client Setup

Server Setup -

Notes: Set up of the server application requires a dedicated computer with a static ip or domain name associated with it. Server is optimized for multiple cores but will run on a single core.

Setup:

| 1: Unzip the contents of the downloaded zip file. |   |
|---------------------------------------------------|---|
|                                                   | × |
| Extract Compressed (Zipped) Folders               |   |
|                                                   |   |
| Select a Destination and Extract Files            |   |
| Files will be extracted to this folder:           |   |
| C:\Sync-Notepad v1.0 Browse                       |   |
|                                                   |   |
| Show extracted files when complete                |   |
|                                                   |   |
|                                                   |   |
|                                                   |   |
|                                                   |   |
|                                                   |   |
|                                                   |   |
|                                                   |   |
| Extract Cancel                                    |   |

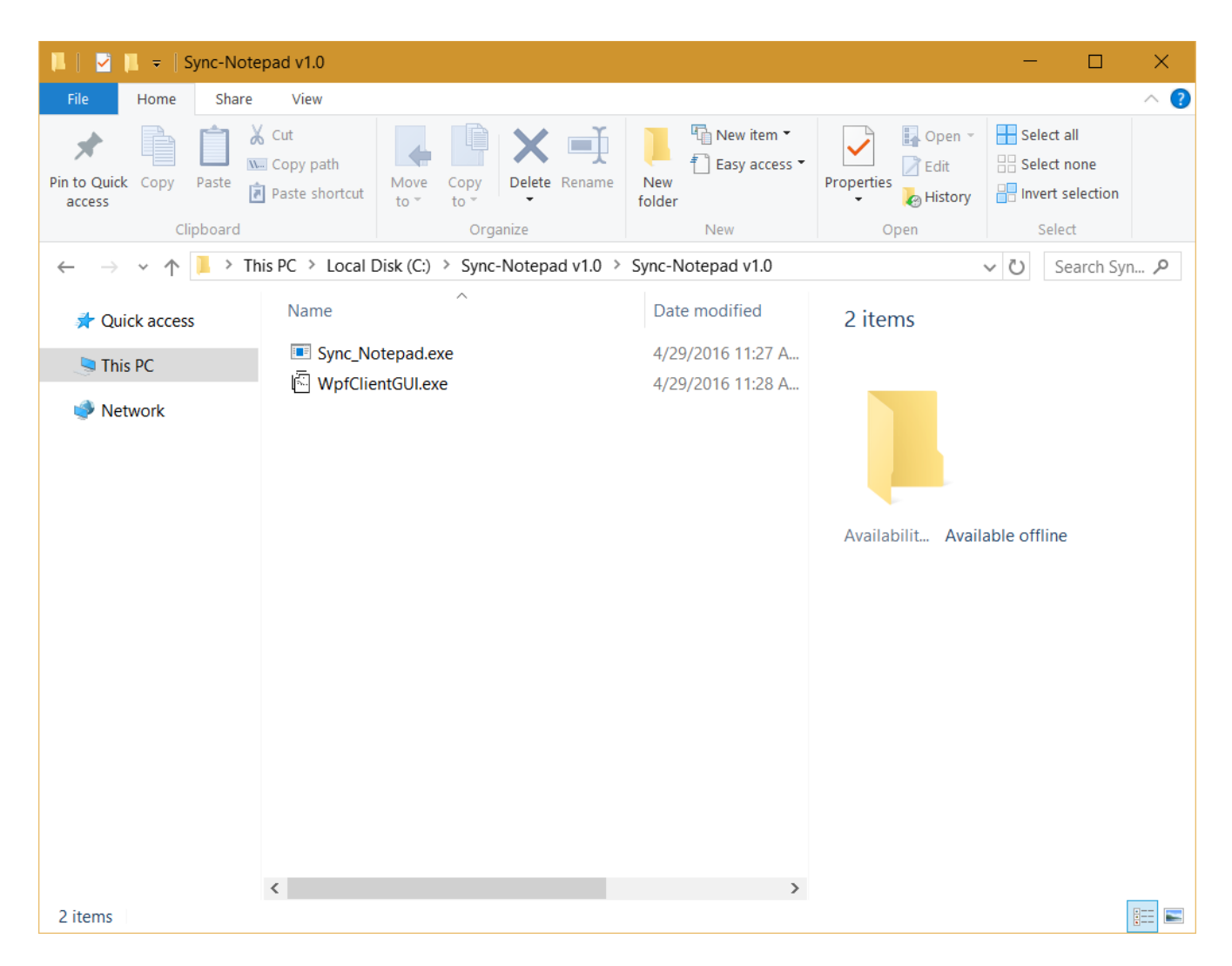

2. Open Sync\_Notepad.exe. The following window should appear. If a window appears asking for network access, click allow.

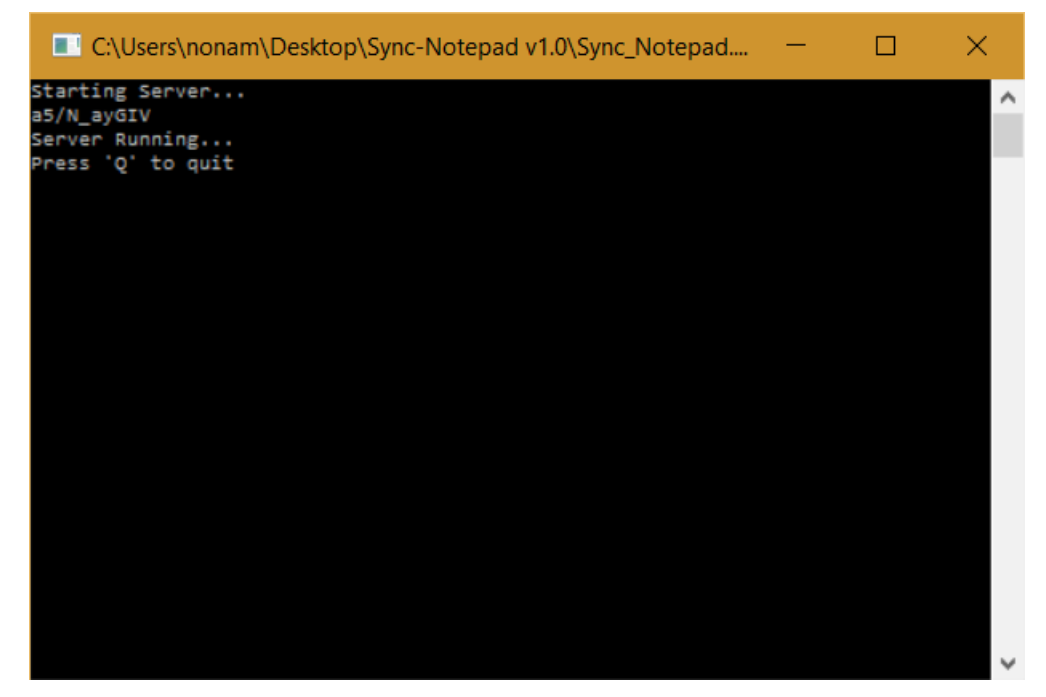

Admin Setup:

Notes: An admin is needed on the server to confirm users. Once an admin is added they can confirm users as they see fit.

- 1. Follow the above steps and have the server running.
- 2. Open the ClientGui.exe
- 3. Enter the address of the server and login information you want to use.

4. Click the login button and when prompted hit yes. If a window pops up saying "Failed to Connect", check your server address and the machine it is running on.

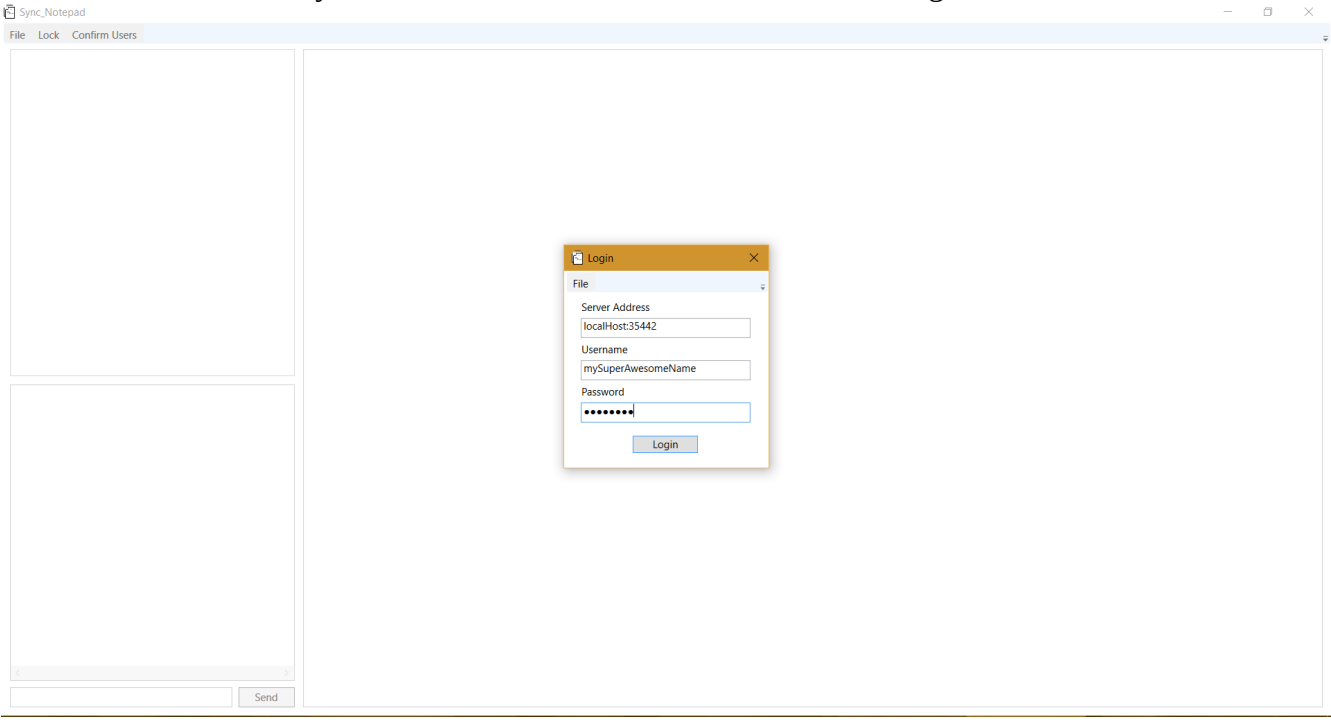

- 5. Click file and select "Direct login".
- 6. Enter the password displayed in the server window.

| 🖸 Login 🛛 🗙        |   |
|--------------------|---|
| File               | ; |
| Server Address     |   |
| localHost:35442    |   |
| Username           |   |
| mySuperAwesomeName |   |
| Server Password    |   |
| •••••              |   |
| Login              |   |

7. Login Normally.

Client Connection

- Login with the information you want to use.
  Request an account.
  Wait for an admin to approve you.
  Login normally.